## Instrukcja dodania karty BIZNESTANK do aplikacji mobilnej Vitay

- 1) Otrzymujemy nr karty BIZNESTANK od osób upoważnionych do wysłania/wydania takiego nr (nr karty BIZNESTANK składa się z 17 cyfr np. 12345678987654321).
- 2) Pobieramy/otwieramy/aktualizuję aplikację ORLEN VITAY na telefonie. Proszę upewnić się, że zainstalowana aplikacja to wersja "Orlen 6.9.0"
- 3) Wchodzimy w zakładkę "Twoje karty": 

  Image: Construction of the second second se
- 4) Klikamy w okienko w prawym górnym rogu:

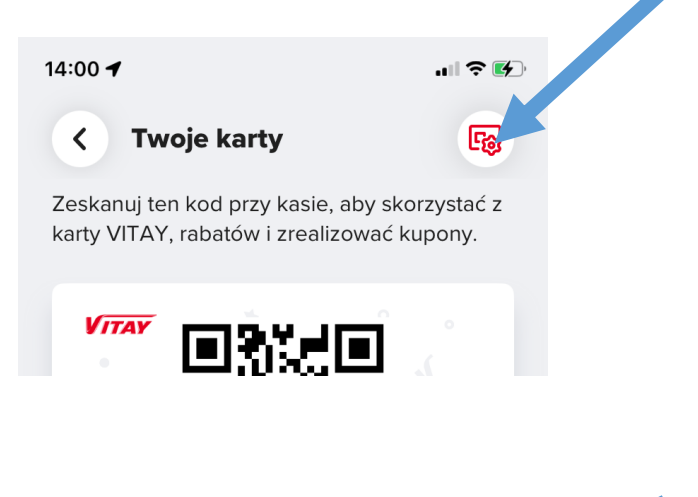

5) Wybieramy "Dodaj kartę rabatową":

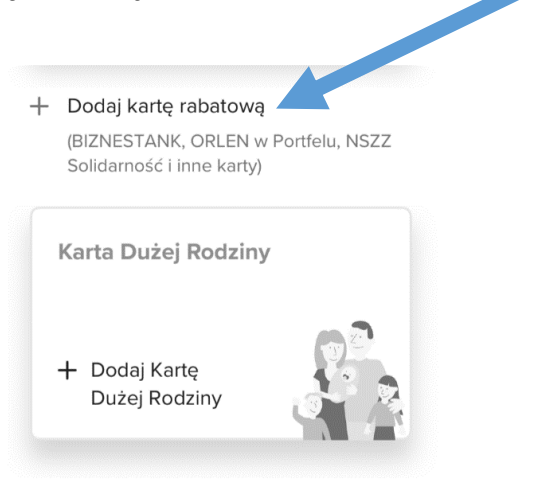

6) Wpisujemy nr karty BIZNESTANK i klikamy "Dodaj kartę":

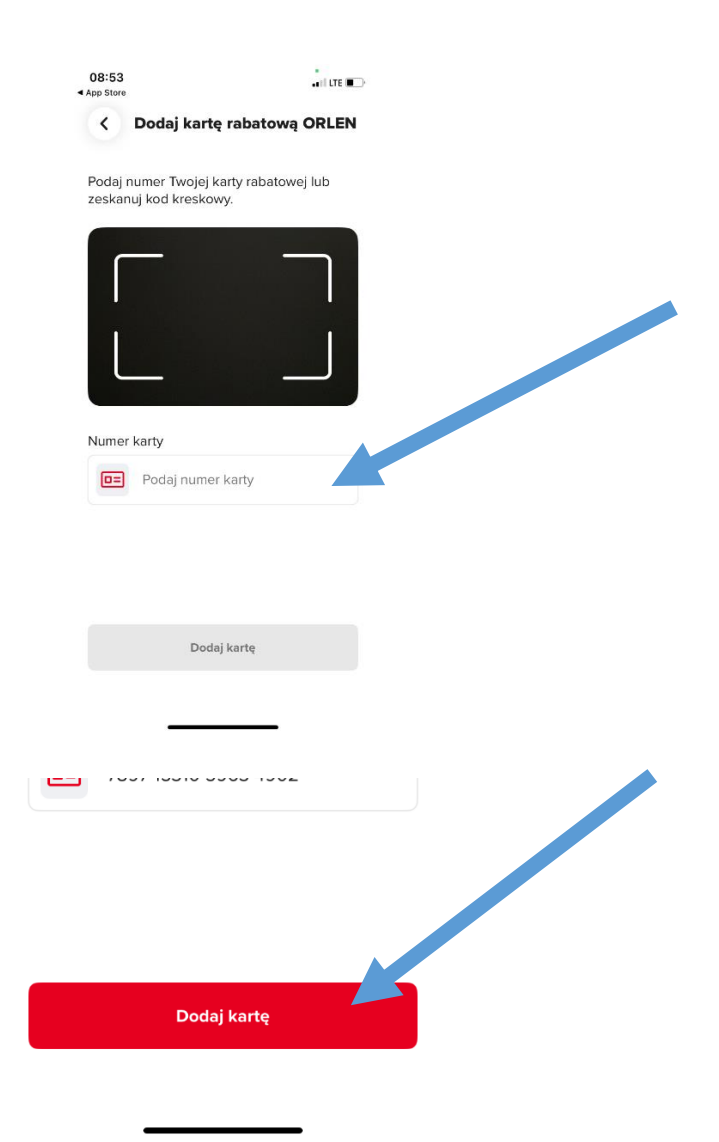

## 7) Wpisujemy nr rejestracyjny DO ZMIANY i klikamy "Zapisz":

| < Dodaj k        | artę rabatową (      | ORLEN |  |
|------------------|----------------------|-------|--|
| Wprowadź nume    | r rejestracyjny poja | zdu.  |  |
| Numer rejestracy | jny pojazdu          |       |  |
| 😞 DO ZMIA        |                      |       |  |
|                  |                      |       |  |
|                  |                      |       |  |
|                  |                      |       |  |
|                  |                      |       |  |
|                  |                      |       |  |
|                  |                      |       |  |
|                  |                      |       |  |
|                  |                      |       |  |
|                  |                      |       |  |
|                  |                      |       |  |
|                  |                      |       |  |
|                  | Toolog               |       |  |

8) Na dowolnej stacji paliw przy pomocy pracownika zmieniamy nr rej. samochodu na prawidłowy.

9) Usuwamy kartę z aplikacji VITAY z nr rej. DO ZMIANY

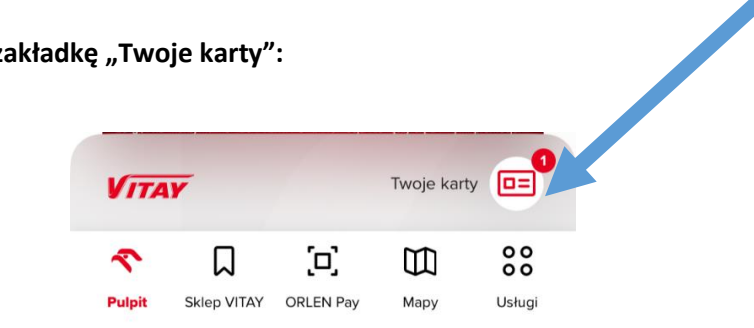

10) Wchodzimy w zakładkę "Twoje karty":

11) Klikamy w okienko w prawym górnym rogu:

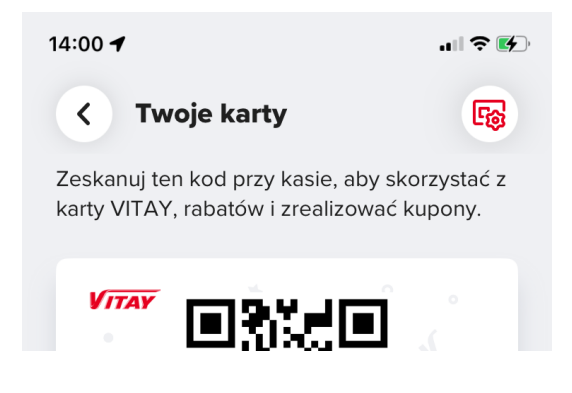

12) Wybieramy "Dodaj kartę rabatową":

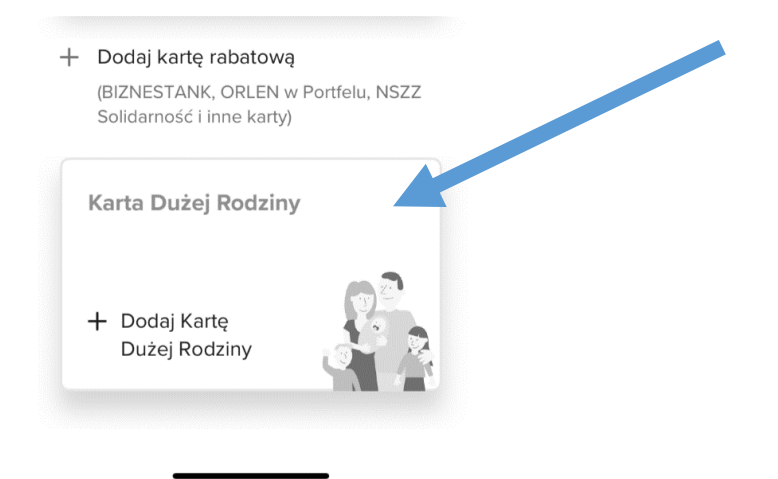

## 13) Wpisujemy nr karty BIZNESTANK i klikamy "Dodaj kartę":

| 08:53<br>∢ App Store                          |                         |  |
|-----------------------------------------------|-------------------------|--|
| < Dodaj kartę                                 | rabatową ORLEN          |  |
| Podaj numer Twojej ka<br>zeskanuj kod kreskow | rty rabatowej lub<br>/. |  |
|                                               |                         |  |
|                                               |                         |  |
| Numer karty                                   | karty                   |  |
|                                               |                         |  |
| Dodaj                                         | kartę                   |  |
|                                               |                         |  |
|                                               |                         |  |
|                                               |                         |  |
|                                               |                         |  |
| Dodaj                                         | kartę                   |  |
|                                               |                         |  |

14) Wpisujemy nr rejestracyjny zmieniony na stacji paliw Orlen i klikamy "Zapisz":

| al ବ 🕼 | ÷ lit                            | 14:01 🕇  |
|--------|----------------------------------|----------|
| ORLEN  | Dodaj kartę rabatową ORLE        | < D      |
| azdu.  | adź numer rejestracyjny pojazdu. | Wprowad  |
|        | rejestracyjny pojazdu            | Numer re |
|        |                                  | <b>~</b> |
|        |                                  |          |
|        |                                  |          |
|        |                                  |          |
|        |                                  |          |
|        |                                  |          |
|        |                                  |          |
|        |                                  |          |
|        |                                  |          |
|        |                                  |          |
|        | <b>T</b> enier                   |          |
|        | Zapisz                           |          |
|        | Zapisz                           |          |